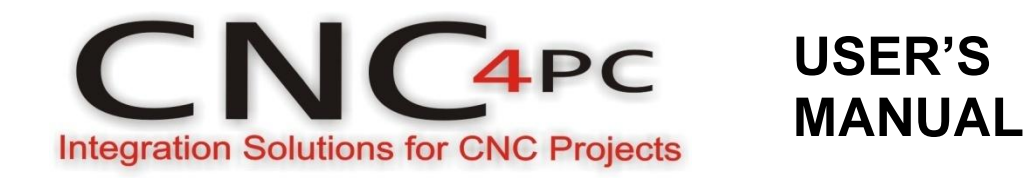

# CNC Stepper motor Control. CS4EV12-1 Rev. 1

December, 2012

### **USER'S MANUAL**

### TABLE OF CONTENTS

### Page #

### Contents

| 1.0 | FEATURES1                                |
|-----|------------------------------------------|
| 2.0 | SPECIFICATIONS1                          |
| 3.0 | SYSTEM REQUIREMENTS2                     |
| 4.0 | WARNING2                                 |
| 5.0 | CONTROL BOX DESCRIPTION                  |
| 5.1 | Back Panel Description3                  |
| 5.2 | Front Panel Description4                 |
| 5.3 | Internal Layout5                         |
| 6.0 | QUICK START (STEP by step)               |
| 6.1 | Step 1. Connecting Motor cables6         |
| 6.2 | Step 2. Connecting Limit switches Board6 |
| 6.3 | Step 3. Aux 1 (AC Plug)7                 |
| 6.4 | Step 4. Connecting External E-Stop7      |
| 6.5 | Step 5. Connecting VFD:8                 |
| 6.6 | Step 6. Connecting Probe8                |
| 6.7 | Step 7. Software Installation:9          |
| 6.8 | Step 8. Configuring the Pendant9         |
| 7.0 | PINOUT14                                 |
| 8.0 | DISCLAIMER15                             |

### 1.0 FEATURES

- Ethernet controlled CNC Stepper motor Control Box.
- 4 Stepper motors.
- Suitable for a wide range of stepping motors of Nema 17, 23 and 34.
- Relay Controlled Aux 1 AC Plug.
- 1 Remote Pendant Input. (Pendant not included)
- 1 External E-Stop input.
- 1 Probe input.
- RJ45 interface for easy Limits and encoder connection.
- U V W Motor terminals (VFD Controller).
- Works directly with Mach3.

### 2.0 SPECIFICATIONS

| Main Voltage Input (VAC)      | 220V         |
|-------------------------------|--------------|
| Main voltage for motors (VDC) | 60V          |
| Logic supply voltage (VDC)    | 5V and 12V   |
| Peak Current per axis (A)     | 20           |
| Step input frequency          | 0-400KHz     |
| Digital inputs (LOW)          | -0.5V - 0.8V |
| Digital inputs (HIGH)         | 2V-5V        |
| Aux 1 Output                  | 110VAC@15A   |
| Cooling                       | 2 DC fan     |
| Dimensions (cm)               | 40x50x25     |
| Weight (lbs) / (kg)           |              |

# 3.0 SYSTEM REQUIREMENTS

| Processor               | 1Ghz CPU                                              |
|-------------------------|-------------------------------------------------------|
| Memory                  | 512                                                   |
| Ethernet                |                                                       |
| <b>Operating System</b> | Windows 2000, Windows XP, Windows Vista, or Windows 7 |
| Software                | Mach3 Version R3.043.066                              |

# 4.0 WARNING

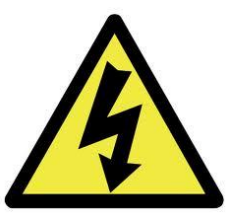

Electrical shock or serious physical injury could result due to misuse Control BOX.

Disconnect power cables while installing the Control Box.

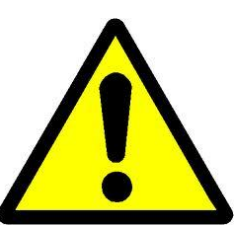

Read and follow instructions on the manual.

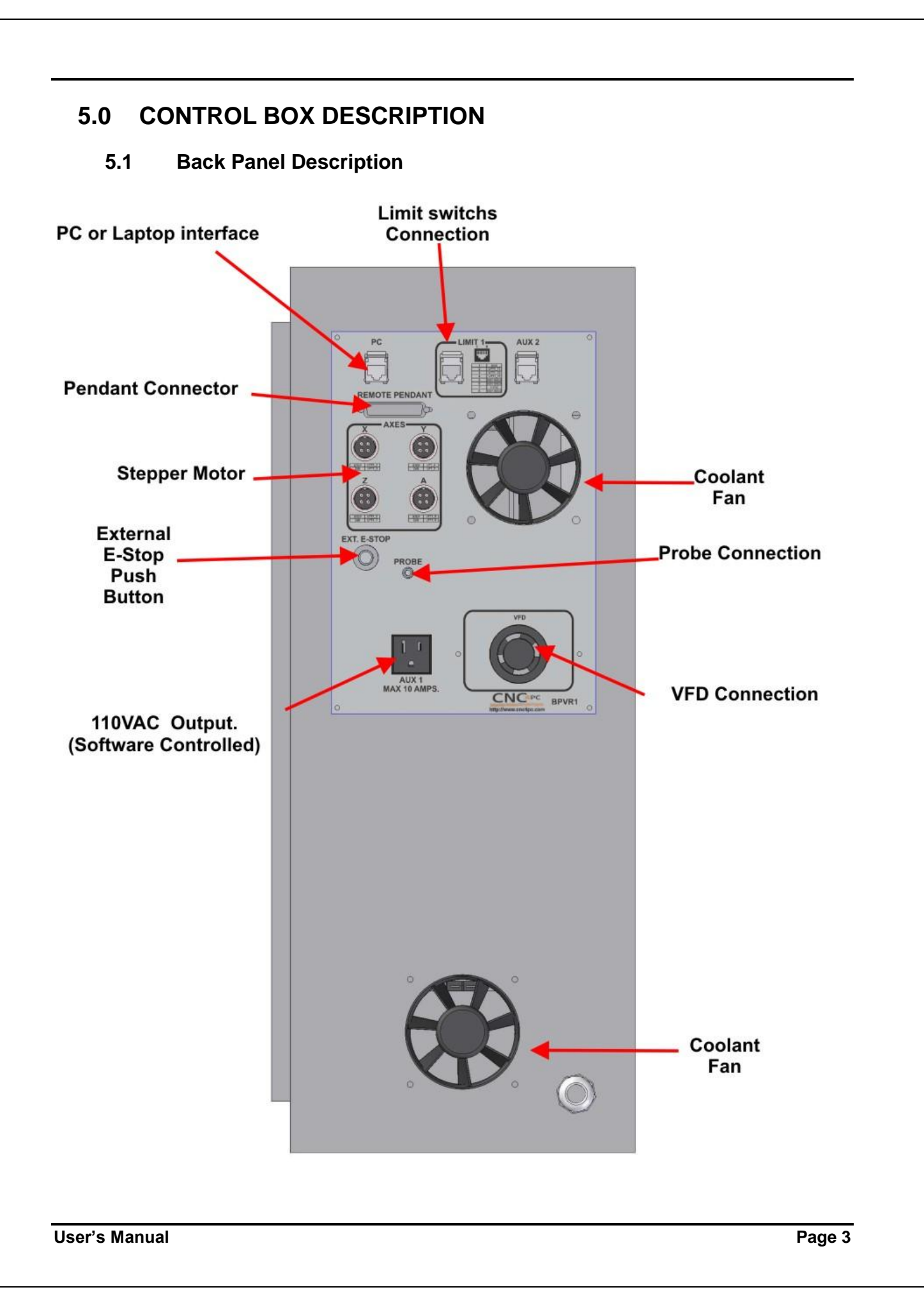

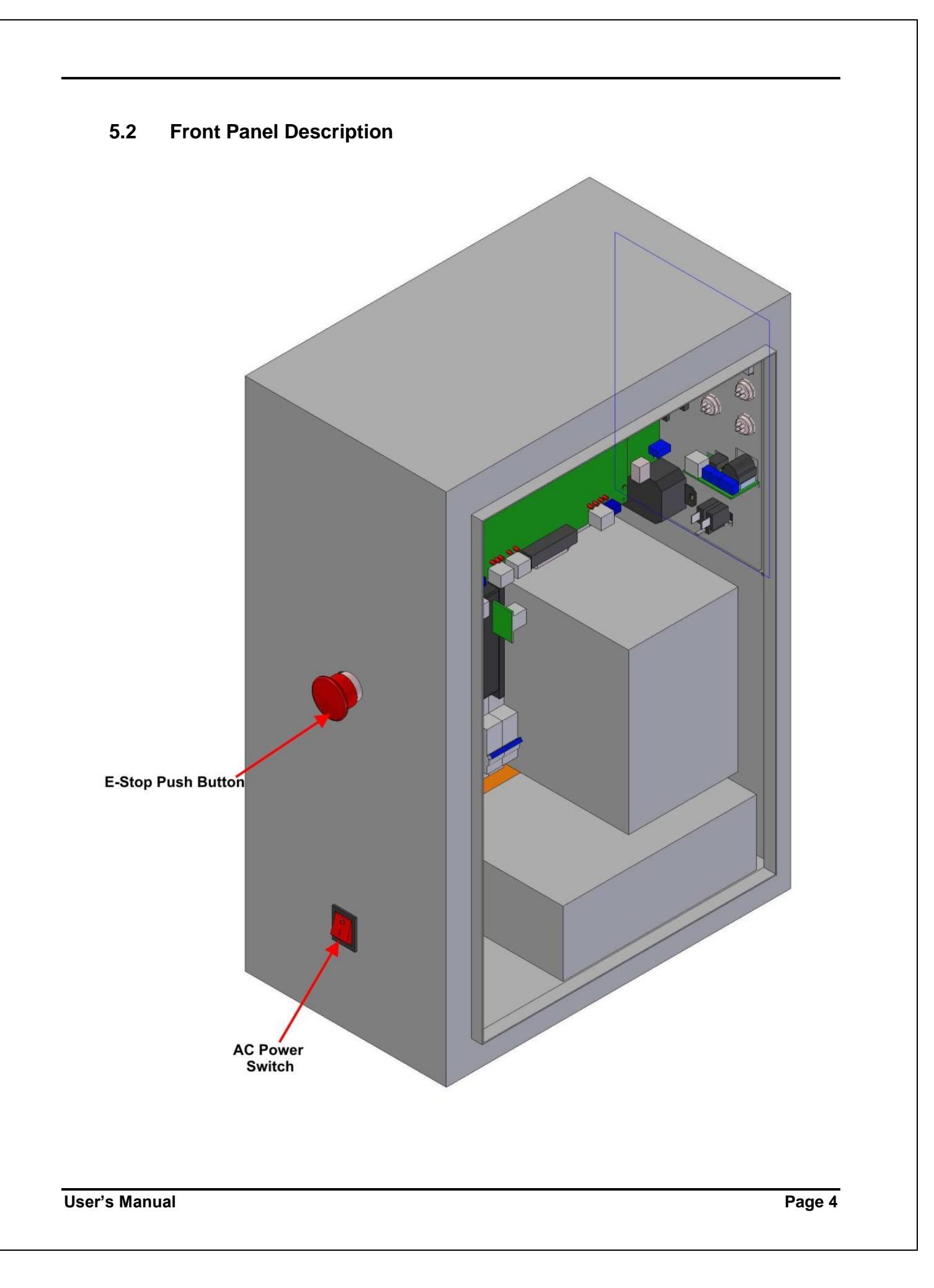

# 5.3 Internal Layout

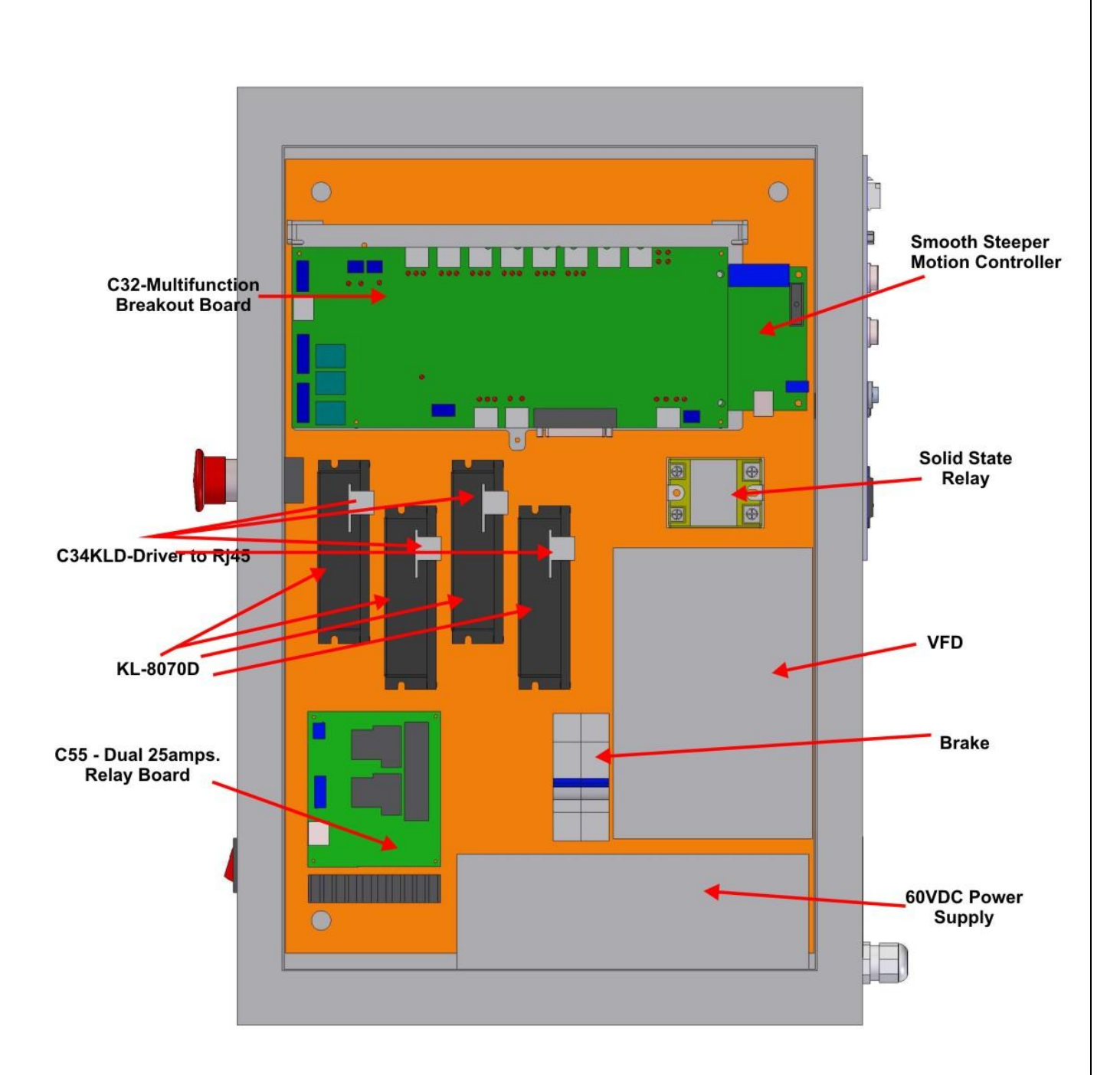

# 6.0 QUICK START (STEP BY STEP)

6.1 Step 1. Connecting Motor cables.

| STE | STEPPER MOTOR CABLE |       |  |  |  |  |  |  |
|-----|---------------------|-------|--|--|--|--|--|--|
|     |                     | WIRE  |  |  |  |  |  |  |
| PIN | DESCRIPTION         | COLOR |  |  |  |  |  |  |
| 1   | A+                  | RED   |  |  |  |  |  |  |
| 2   | A-                  | WHITE |  |  |  |  |  |  |
| 3   | B+                  | BLACK |  |  |  |  |  |  |
| 4   | В-                  | GREEN |  |  |  |  |  |  |

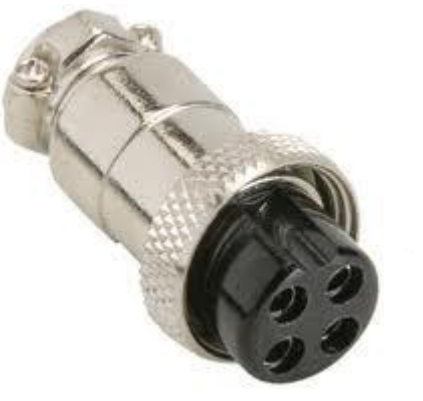

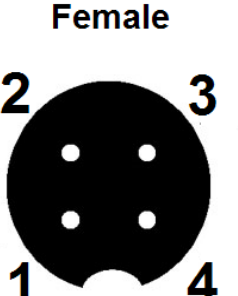

6.2 Step 2. Connecting Limit switches Board.

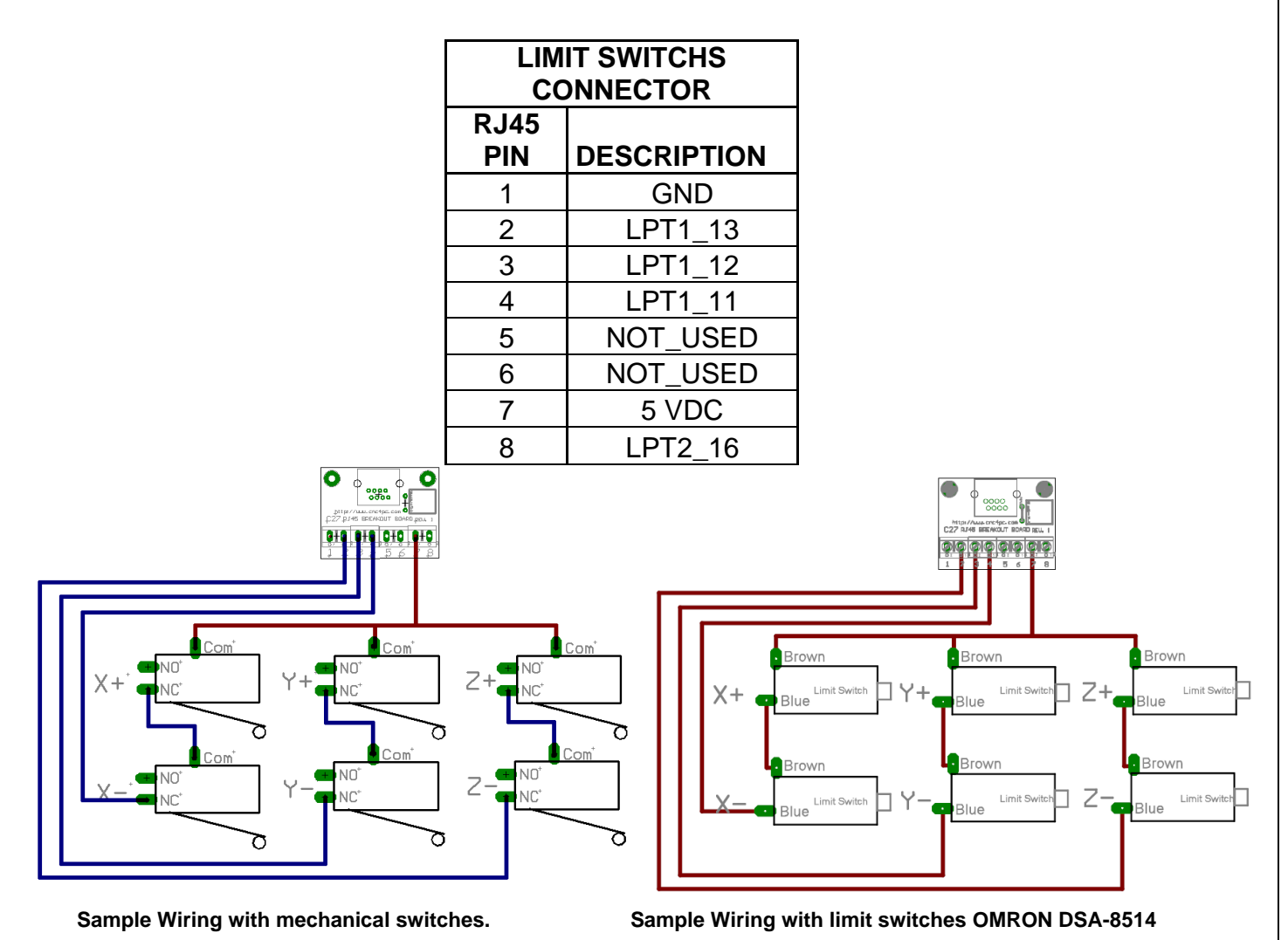

User's Manual

Wiring is made to work with an <u>A32 Switch Assembly</u>, <u>C16 – Photo and Limit Board</u>, a <u>C45 LIMIT AND HOME UNIVERSAL</u>, <u>A61 – Inductive Switch Assembly</u> or a C27-Ethernet RJ45 Breakout Board, which could take any kind of switches, including inductive, capacitive, hall effect, optical, or mechanical.

### 6.3 Step 3. Aux 1 (AC Plug).

110 – 220 VAC outputs controlled by Solid State Relays.

### 6.4 Step 4. Connecting External E-Stop.

The external e-stop is optional. If the plug is not present, the e-stop circuit will get closed. If the plug is put in place, a NC e-stop switch must be used.

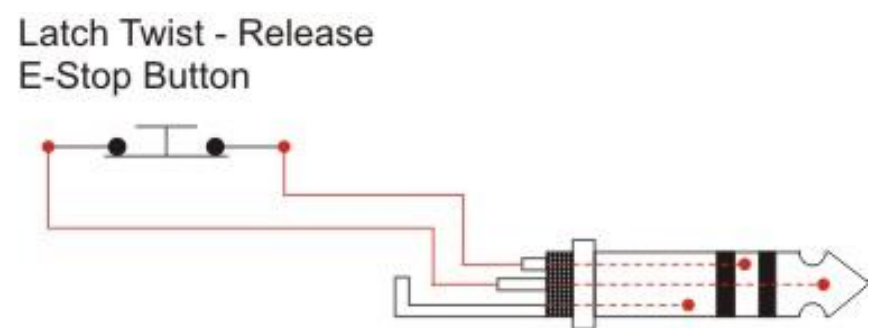

Note: in the case of not using the external e-stop, change the position of the jumper according prevention image:

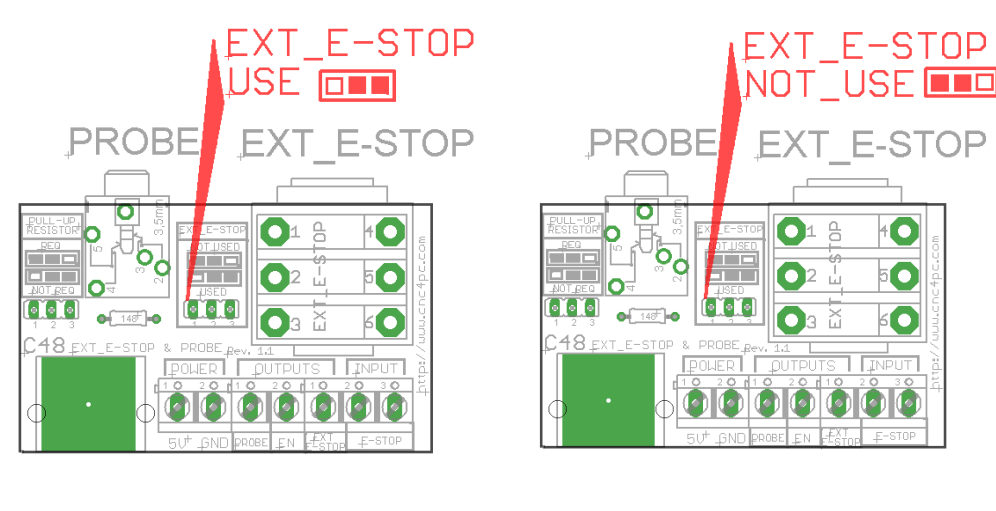

Use the external stop

Do not use the external stop

#### 6.5 Step 5. Connecting VFD:

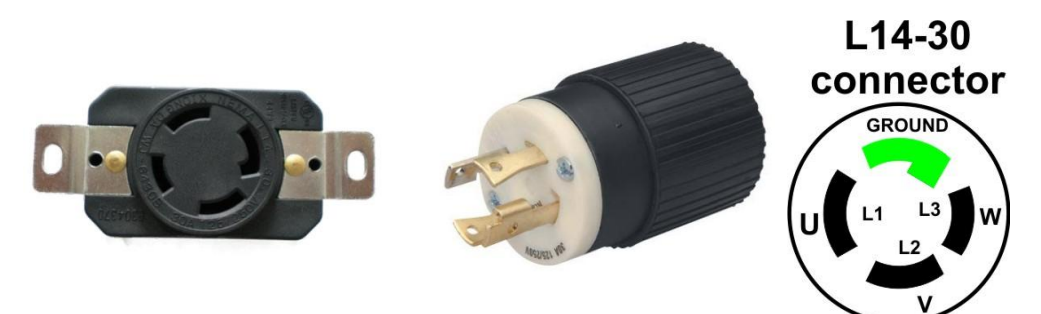

The box is prewired for US VFD Mode, if using on INTERNATIONAL mode, open the box and move the jumper on the C32.

The true max and min speeds of the spindle must be set:

| Current Pulley | Min Speed | Max Speed | Ratio |
|----------------|-----------|-----------|-------|
| ulley Number 1 | ▼ 7000    | 23000     | 1     |
| Reversed       |           |           |       |

#### 6.6 Step 6. Connecting Probe.

Touch probes are wired and preconfigured and just needs to be connected to the back panel. CNC4PC offers this unit:

<u>http://www.cnc4pc.com/Store/osc/product\_info.php?cPath=69&products\_id=323</u>, but other may be used as long as the wiring is compatible,

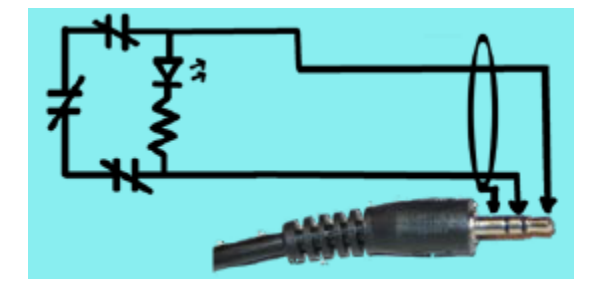

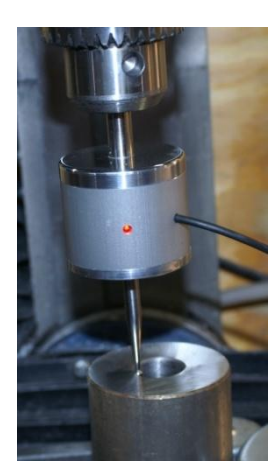

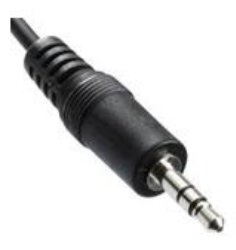

3.5mm Jack

Refer to the product's documentation for additional information: <u>http://cnc4pc.com/Tech\_Docs/TP1.pdf</u>

### 6.7 Step 7. Software Installation:

Before connecting the box to power install the basic software and configuration files:

- 1. Download and install Mach3: <u>ftp://machsupport.com/Mach/Mach3Version3.043.066.exe</u>.
- 2. Download and install the Ethernet Smooth Stepper Plugin: http://warp9td.com/downloads.htm
- 3. Install the Mach3 License.
- 4. Download and copy XML and configuration files: <u>http://cnc4pc.com/Files/CS4EV12-</u> <u>1\_rev1.zip</u>. Make sure to copy each file in the specific directory.

### 6.8 Step 8. Configuring the Pendant.

In the case of not using the external e-stop, change the position of the jumper according prevention image:

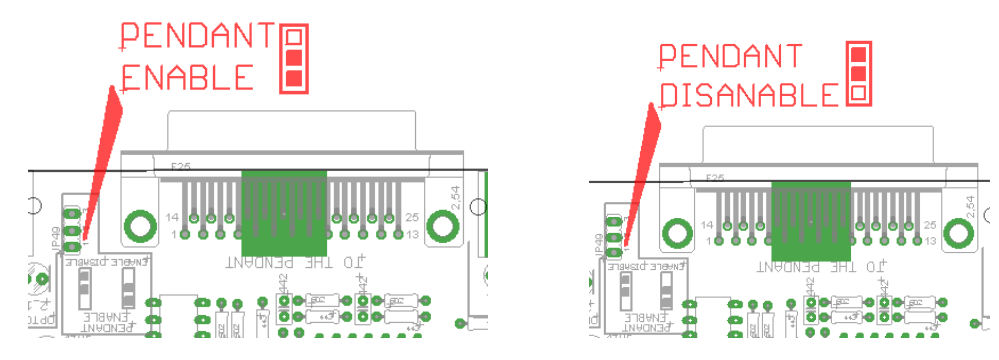

Set the jumpers on the C32 to use the inputs coming from the DB25 for the pendant:

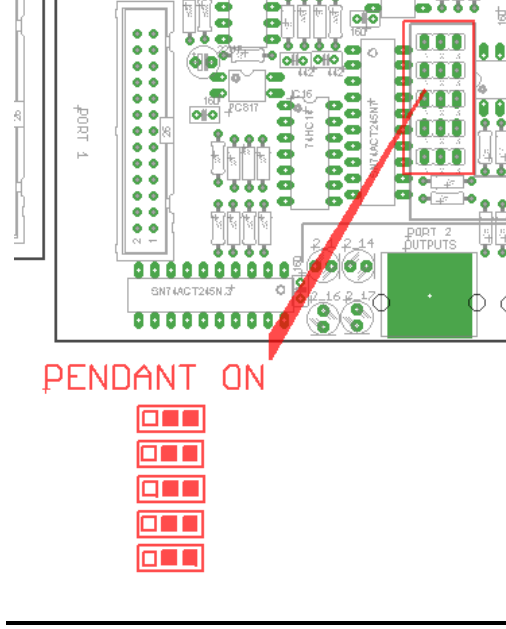

User's Manual

1. Configure Ports & Pins to use port 2 and pins 2-9 as inputs.

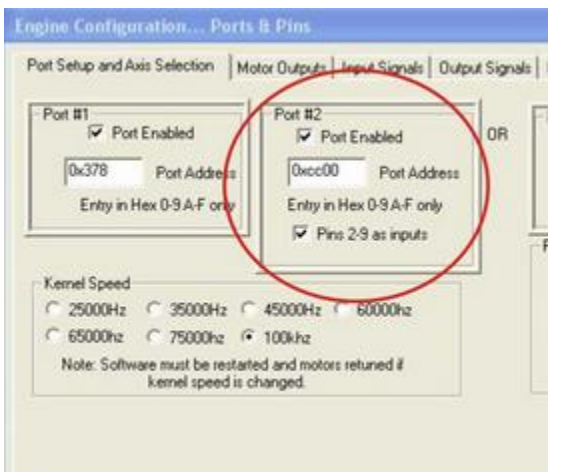

Configure the Smooth Stepper Plugin to use pins 2-9 on port 2 as inputs:

| Controller I                    | requency                    | The Cont                  | roller Frequenci                    |                                                                                                  |                                 |                         |                                         |                                                               | OK                                                        |
|---------------------------------|-----------------------------|---------------------------|-------------------------------------|--------------------------------------------------------------------------------------------------|---------------------------------|-------------------------|-----------------------------------------|---------------------------------------------------------------|-----------------------------------------------------------|
| 1 kHz                           | •                           | times per<br>when our     | second the vel<br>putting pulses.   | poity is updated Port 2                                                                          | Pins 2 through                  | 9 Direction In          | •                                       | )                                                             | Cance                                                     |
| This setting h<br>smoother bec  | as tradeoff<br>ause there   | are more                  | er frequencies,<br>veleocity update | the motion should be                                                                             | Output M                        | ode                     | Noise Filtering                         |                                                               |                                                           |
| But at higher<br>a minor point  | frequencies<br>, a smaller  | the negal<br>data buffe   | tive aspects ind<br>r, and more der | ude lower resolution (probably<br>nands on USB bandwidth.                                        | Step an                         | d Quadrature            | Noise Filtering o                       | finputs.                                                      |                                                           |
| At 250 Hz, up<br>the buffer ler | to 4 secon<br>igth, so at 5 | ds of data<br>i00 Hz, 2 s | can be queued<br>econds can be l    | up. Each doubling of frequency halves<br>ouffered, 1 kHz, 1 second, etc.                         | x 🔽                             | Γ                       | An input must be<br>time in microsect   | stable for th<br>onds before it                               | ne specified amount<br>t will be considered               |
| Ma                              | ix Step Free                | uency                     | Set the maxir                       | num step frequency to the                                                                        | Y 🔽                             |                         | valid.<br>Values will be as             | signed to gro                                                 | ups of similar signals                                    |
| X-axis                          | 256 kHz                     | -                         | value that is<br>frequency fo       | greater than the maximum step<br>reach axis.                                                     |                                 |                         | The specified va<br>nearest multiple    | lues will be rounded to the<br>of about 1.43 microseconds. To |                                                           |
| Y-axis                          | 256 kHz                     | •                         | limit resolutio<br>step rate is 5   | n. For example, if the real max<br>00 kHz, and you set the Max                                   | BV                              |                         | a value of 0.0 m                        | or a given gr<br>icroseconds.                                 | oups of inputs, use                                       |
| Z-axis                          | 256 kHz                     | -                         | Step Frequer<br>be 1 MHz, bu        | icy to 1 MHz, then full scale will<br>t the plugin will never send a<br>and to the SmoothStepper |                                 |                         | Limits                                  | 0.00                                                          | -                                                         |
| A-axis                          | 256 kHz                     | •                         | greater than<br>bit of resoluti     | 1/2 of full scale, thus losing one<br>on.                                                        | Watchdog -                      |                         | Home                                    | 0.00                                                          | 1                                                         |
| B-axis                          | 256 kHz                     | -                         | The Setting f<br>Resolution is      | or Spindle is not the same.<br>fixed, so it doesn't matter what                                  | If the PlugIn<br>communicate    | fails to<br>with the    | Probe                                   | 0.00                                                          | 1                                                         |
| C-axis                          | 256 kHz                     | -                         | Motor Tuning<br>that makes M        | , so you may choose a selection<br>otor Tuning work better.                                      | device within<br>of time listed | the amount<br>below, an | EStop 0.00                              |                                                               |                                                           |
| Spindle                         | 32 kHz                      | -                         |                                     |                                                                                                  | the device.                     | uiggereu in             | Jog                                     | 0.00                                                          |                                                           |
| Spindle                         |                             |                           |                                     |                                                                                                  | The time is in<br>is rounded to | the nearest             | Encoders/MPGs                           | 0.00                                                          | <ul> <li>(includes A, B,<br/>Index, and timing</li> </ul> |
| C Relay o                       | r None                      | E PW                      | ч                                   | Step and Dir                                                                                     | tenth of a se<br>value is 3.1   | econd. Max<br>seconds.  | Miscellaneous                           | 0.00                                                          |                                                           |
|                                 |                             | Base Hz                   | Hz 1000 Pulse Width (us) 0.0        |                                                                                                  | 2.0                             |                         | (Miscellaneous covers all other inputs) |                                                               |                                                           |
| Homing                          |                             |                           | hile Leading Pro                    |                                                                                                  |                                 | Miscellaneous           |                                         |                                                               |                                                           |
| IME                             | Home Swi                    | tch To Ope                | n Or Close                          | Slave Are Independen                                                                             | t                               | □ De-Ref                | ference Axes in EStop                   | ,                                                             |                                                           |
| X-axis                          | 500000.0                    | A-axis                    | 500000.0                            | Master and A-axis 0.2                                                                            |                                 |                         |                                         |                                                               |                                                           |
| Y-axis                          | 500000.0                    | B-axis                    | 500000.0                            | Master and B-axis 0.2                                                                            |                                 |                         |                                         |                                                               |                                                           |
| Z-axis                          | 500000.0                    | C-axis                    | 500000.0                            | Master and C-axis 0.2                                                                            | -                               |                         |                                         |                                                               |                                                           |

2. Enable Output 6 on port 2 pin 1.

|                | all married               | Port #                   | Pin Number               | Active Low   | <u>^</u> |
|----------------|---------------------------|--------------------------|--------------------------|--------------|----------|
| Jucpuc #1      | 8                         | 0                        | 0                        | ×            |          |
| Output #2      | X                         | 0                        | 0                        | 2            |          |
| Output #3      | 2                         | 0                        | 0                        | ×            |          |
| Output #4      | X                         | 0                        | 0                        | <b>X</b>     |          |
| Output #5      | X                         | 0                        | 0                        | X            |          |
| Output #6      | 4                         | 2                        | 1                        | X            |          |
| Charge Pump    | 4                         | 1                        | 17                       | X            |          |
| Charge Pump2   | X                         | 0                        | 0                        | ×            |          |
| Current Hi/Low | ×                         | 0                        | 0                        | ×            |          |
| Output #7      | X                         | 0                        | 0                        | *            |          |
| Dutput #8      | X                         | 0                        | 0                        | ×            | ~        |
| Pin            | s 2 · 9 , 1 , 14 , 16 , a | nd 17 are output pins. I | No other pin numbers sho | uld be used. |          |

# Configure the MPG and ENCODER on port 2 pins 2 and 3 for channels A and B.

| lignal   | Enabled | A -Port # | A -Pin # | B -Port # | B -Pin # | Counts/U | Velocity   |  |
|----------|---------|-----------|----------|-----------|----------|----------|------------|--|
| ncoder1  | -       | 0         | 2        | 0         | 3        | 1.000000 | 100.000000 |  |
| incoder2 | ×       | 0         | 0        | 0         | 0        | 1.000000 | 100.000000 |  |
| ncoder3  | ×       | 0         | 0        | 0         | 0        | 1.000000 | 100.000000 |  |
| incoder4 | ×       | 0         | 0        | 0         | 0        | 1.000000 | 100.000000 |  |
| VIPG #1  | 4       | 2         | 2        | 2         | 3        | 1.000000 | 100.000000 |  |
| MPG #2   | ×       | 0         | 0        | 0         | 0        | 1.000000 | 100.000000 |  |
| MPG #3   | ×       | 0         | 0        | 0         | 0        | 1.000000 | 100.000000 |  |
|          |         |           |          |           |          |          |            |  |

| iignal       | Enabled       | Port #              | Pin Number           | Active Low       | Emulated                  | HotKey           | ~    |
|--------------|---------------|---------------------|----------------------|------------------|---------------------------|------------------|------|
| EM Trig #1   | 4             | 2                   | 4                    | X                | 8                         | 0                | _    |
| EM Trig #2   | 4             | 2                   | 5                    | 2                | *                         | 0                |      |
| EM Trig #3   | 4             | 2                   | 6                    | X                | *                         | 0                |      |
| EM Trig #4   | 4             | 2                   | 7                    | X                | *                         | 0                |      |
| EM Trig #5   | 4             | 2                   | 8                    | *                | 8                         | 0                |      |
| EM Trig #6   | 4             | 2                   | 9                    | *                | *                         | 0                | 100  |
| DEM Trig #7  | 1             | 2                   | 10                   | X                | X                         | 0                |      |
| EM Trig #8   | 4             | 2                   | 15                   | 4                | X                         | 0                |      |
| EM Trig #9   | 4             | 2                   | 12                   | X                | ×                         | 0                |      |
| EM Trig #10  | 4             | 2                   | 13                   | 2                | *                         | 0                |      |
| VFM Trin #11 | *             | 0                   | n                    | *                | *                         | 0                | ~    |
|              | Pins 10-13 an | id 15 are inputs. O | inly these 5 pin num | bers may be used | f on this screen<br>Autom | ated Setup of In | puts |

3. Configure the OEM Triggers as described in the image:

4. There are two sets of brains. One is for regular 1-6 axes, and the other one is for 1-4 and using axes 5 and 6 for SSO (Spindle Speed Override) and FRO (Freedrate Override). Brains for 1-6 axes: http://cnc4pc.com/Files/MPG4\_LPT2Brain\_V4.zip

Brains with SSO and FRO <u>http://cnc4pc.com/Files/MPG4\_LPT2\_FRO\_SSO\_v6.zip</u> Download, copy in to the Brains Directory and enable the following brains found <u>HERE</u>.

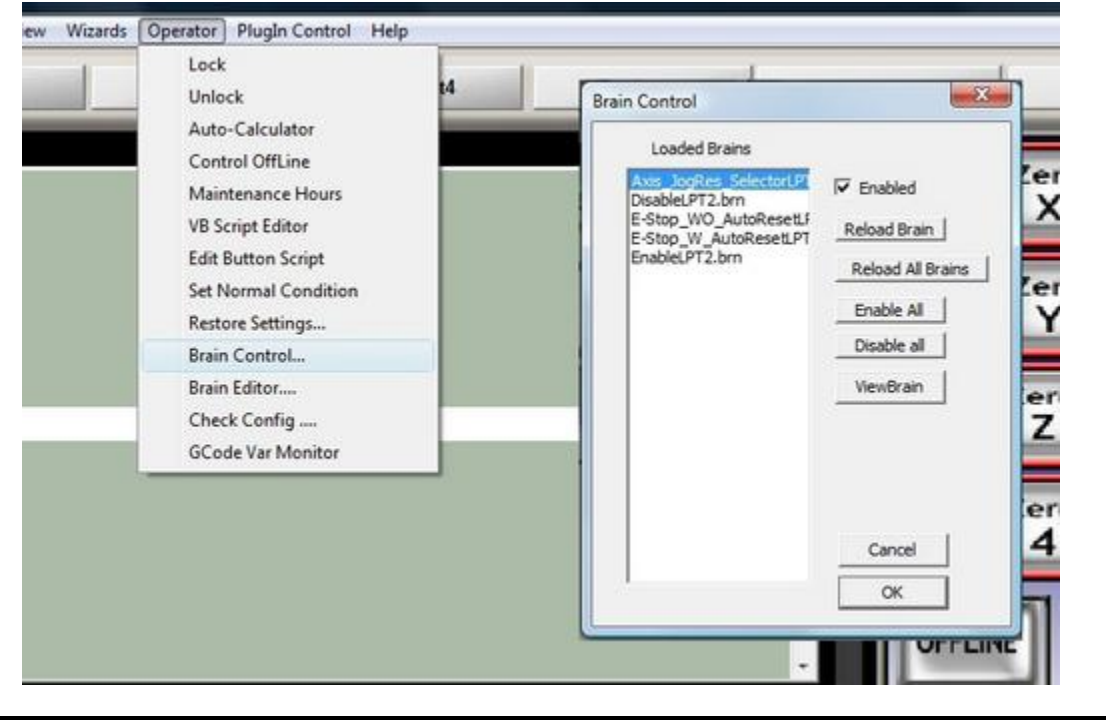

5. Set the Step Jog resolution:

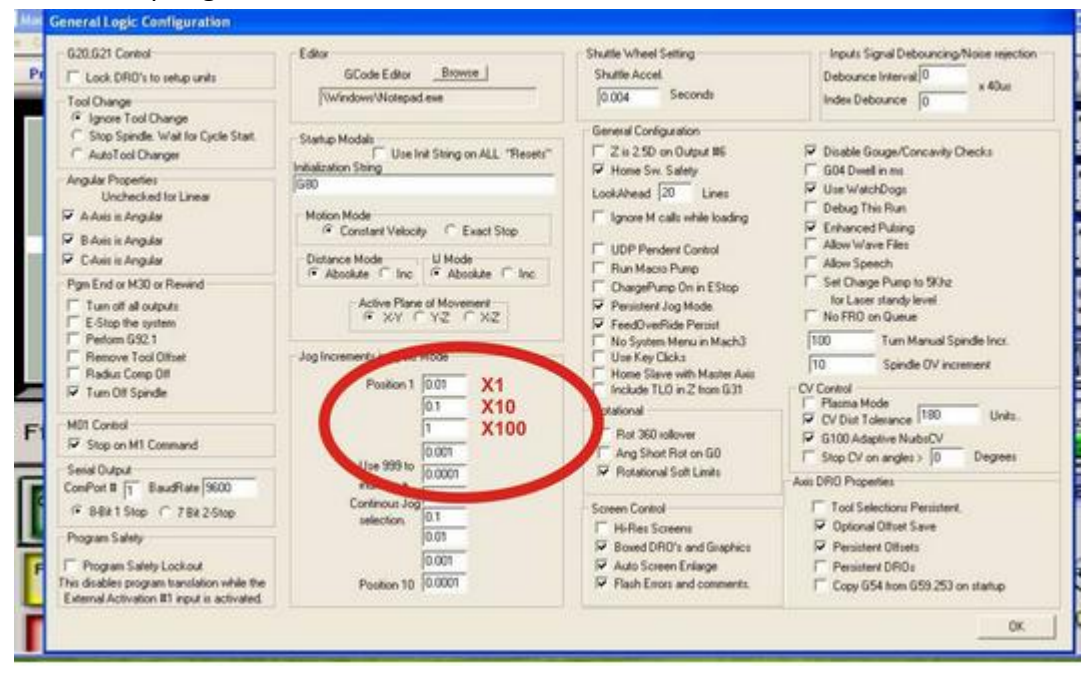

# 7.0 PINOUT

| PORT | PIN | CONTROL BOX FUNCTION | MACH FUNCTION       |
|------|-----|----------------------|---------------------|
| 1    | 1   | NOT USED             | NOT USED            |
| 1    | 2   | STEP X               | STEP PIN#           |
| 1    | 3   | DIR X                | DIR PIN#            |
| 1    | 4   | STEP Y               | STEP PIN#           |
| 1    | 5   | DIR Y                | DIR PIN#            |
| 1    | 6   | STEP Z               | STEP PIN#           |
| 1    | 7   | DIR Z                | DIR PIN#            |
| 1    | 8   | STEP A               | STEP PIN#           |
| 1    | 9   | DIR A                | DIR PIN#            |
| 1    | 10  | MACH E-STOP FUNTION  | ESTOP               |
| 1    | 11  | LIMIT X              | X++                 |
| 1    | 12  | LIMIT Y              | Y++                 |
| 1    | 13  | LIMIT Z              | Z++                 |
| 1    | 14  | STEP SPINDLE (PWM)   | STEP PIN#           |
| 1    | 15  | PROBE                | PROBE               |
| 1    | 16  | DIR SPINDLE          | DIR PIN#            |
| 1    | 17  | NOT USED             | NOT USED            |
| 2    | 1   | NOT USED             | NOT USED            |
| 2    | 2   | ENCODER A            | ENCODER 1 AND MPG#1 |
| 2    | 3   | ENCODER B            | ENCODER 1 AND MPG#1 |
| 2    | 4   | SELECT X (MPG)       | OEM TRIG #1         |
| 2    | 5   | SELECT Y (MPG)       | OEM TRIG #2         |
| 2    | 6   | SELECT Z (MPG)       | OEM TRIG #3         |
| 2    | 7   | SELECT A (MPG)       | OEM TRIG #4         |
| 2    | 8   | SELECT 1 (MPG)       | OEM TRIG #5         |
| 2    | 9   | SELECT 10 (MPG)      | OEM TRIG #6         |
| 2    | 10  | SELECT 100 (MPG)     | OEM TRIG #7         |
| 2    | 11  | NOT USED             | NOT USED            |
| 2    | 12  | SELECT 5(MPG)        | OEM TRIG #9         |
| 2    | 13  | SELECT 6 (MPG)       | OEM TRIG #10        |
| 2    | 14  | NOT USED             | NOT USED            |
| 2    | 15  | E-STOP (MPG)         | OEM TRIG #8         |
| 2    | 16  | AUX 1                | OUTPUT #1           |
| 2    | 17  | CHARGE PUMP          | CHARGE PUMP         |

#### 8.0 DISCLAIMER

Use caution. CNC machines could be dangerous machines. DUNCAN USA, LLC or Arturo Duncan are not liable for any accidents resulting from the improper use of these devices. This product is not fail-safe device, and it should not be used in life support systems or in other devices where its failure or possible erratic operation could cause property damage, bodily injury or loss of life.